# Камера Eakins Panasonic, 48 Мп

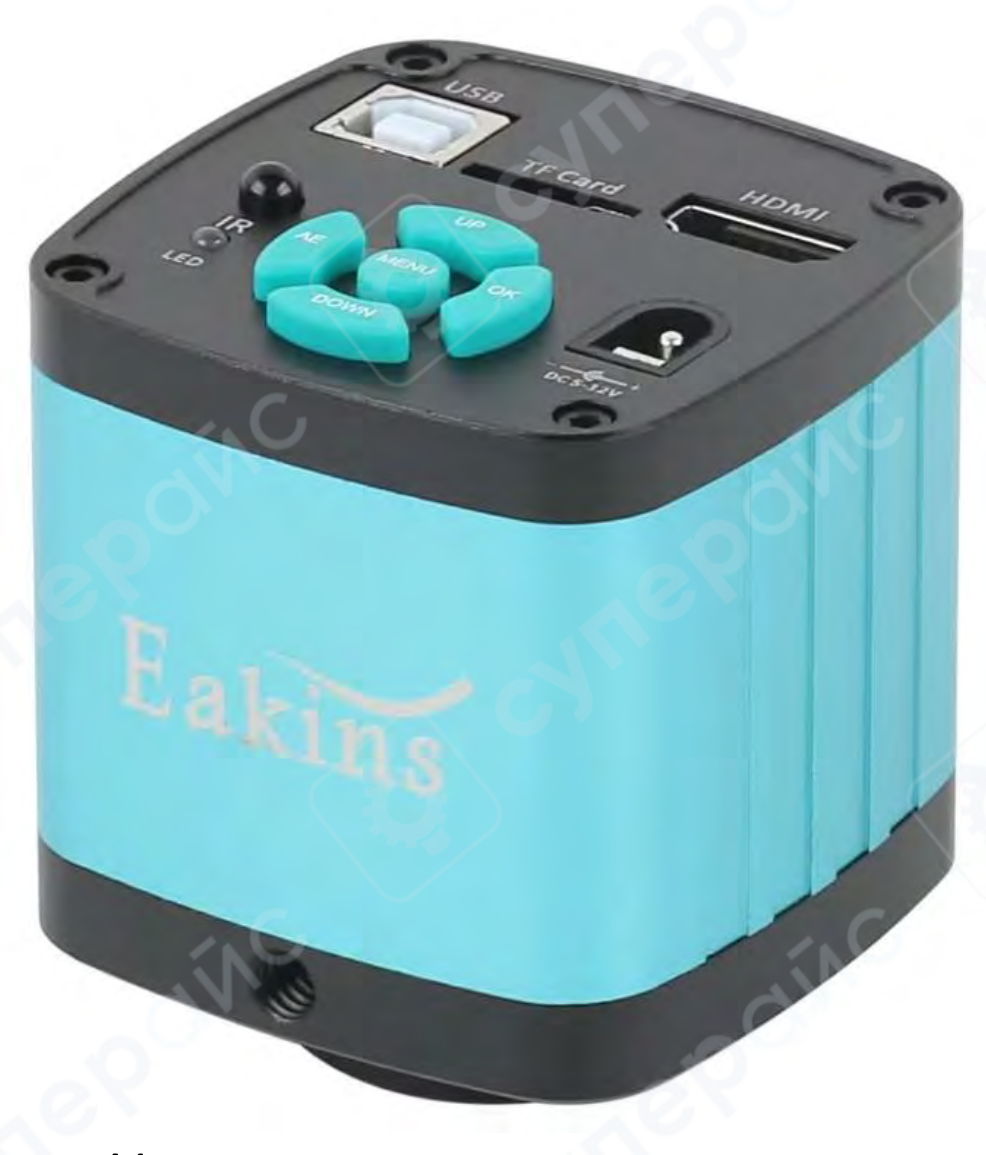

# Инструкция по эксплуатации

| 1 Описание                                                  |                  |
|-------------------------------------------------------------|------------------|
| 2. Инструкция по эксплуатации                               | 3                |
| 2.1. Подготовка к работе                                    | 3                |
| 2.2. Выбор языка (на примере английского)                   | 4                |
| 2.3. Настройки линий                                        | 4                |
| 2.4. Настройки экспозиции                                   | 5                |
| 2.5. Настройка баланса белого                               | 6                |
| 2.6. Настройка цвета                                        | 7                |
| 2.7. Настройки частоты изображения                          | 7                |
| 2.8. Настройка формата                                      | 7                |
| 2.9. Настройки разрешения видео                             | 7                |
| 2.10. Настройка разрешения изображения                      | 8                |
| 2.11. Настройки зеркального отображения                     |                  |
| 2.12. Системные настройки                                   | 8                |
| 2.13. Настройки экрана                                      | 9                |
| 2.14. Настройки яркости                                     |                  |
| 2.15. Настройка контрастности                               |                  |
| 2.16. Настройка насыщенности                                |                  |
| 2.17. Настройка детализации                                 |                  |
| 2.18. Электронное увеличение и уменьшение изображения       |                  |
| 2.19. Переключение между режимами фото и видео              |                  |
| 3. Инструкции по использованию пульта дистанционного управл | ления и кнопок11 |

# Содержание

### 1 Описание

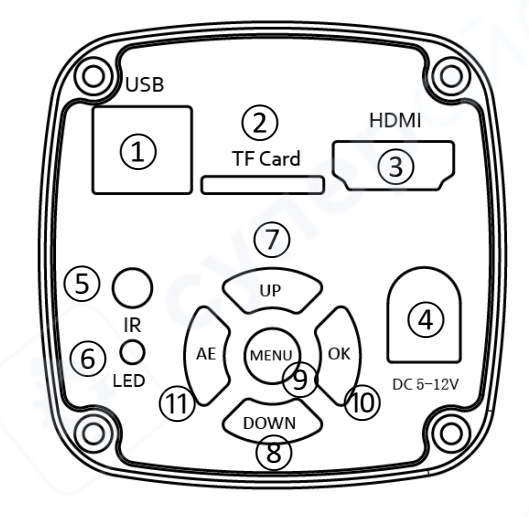

## Разъемы:

1) USB — Разъем для подключения камеры к компьютеру или другому устройству через USB-кабель.

2) TF Card – Слот для установки карты памяти формата TF (microSD), используемой для хранения фото и видео.

3) HDMI – Разъем HDMI для подключения камеры к монитору или телевизору для вывода изображения.

4) DC 5–12V – Разъем питания для подключения адаптера постоянного тока в диапазоне 5–12 В.

#### Кнопки и индикаторы:

5) IR (инфракрасный датчик) – Используется для управления камерой с помощью пульта дистанционного управления.

6) LED (индикатор) – Светодиодный индикатор состояния устройства.

Кнопки управления:

7) UP (вверх) – Перемещение вверх/увеличение

8) DOWN (вниз) – Перемещение вниз/уменьшение

9) MENU (меню) – Вход в меню настроек.

10) ОК – Перемещение вправо/подтверждение выбора

11) АЕ – Перемещение влево/автоэкспозиция

## 2. Инструкция по эксплуатации

### 2.1. Подготовка к работе

1. Снимите крышку объектива и установите объектив. Важно! Удалите защитную плёнку с передней линзы.

2. Подключите кабель HDMI и адаптер питания. Светодиодный индикатор загорится оранжевым, что означает включение камеры;

3. Для подключения к компьютеру используйте USB-кабель.

# 2.2. Выбор языка (на примере английского)

1. Нажмите клавишу «MENU» (меню), чтобы войти в главное меню. Используйте клавишу «UP» (вверх) для перемещения вверх, клавишу «Down» (вниз) для перемещения вниз. Когда выделен пункт «Language» (язык), нажмите «OK» для переключения языка. Доступны три языка: китайский, английский и традиционный китайский.

| Language(语言) | 语言(Language) | 語言(Language) |
|--------------|--------------|--------------|
| Line Set     | 线设置          | 線設置          |
| Exposure     | 曝光           | 曝光           |
| AWB          | 白平衡          | 白平衡          |

# 2.3. Настройки линий

1. В главном меню выберите «Line set» (настройка линий), затем нажмите «ОК», чтобы войти в меню настройки линий.

2. Выберите настройку линии и нажмите «ОК», чтобы войти в меню настройки линии. Используйте клавиши вниз/вверх для выбора параметра, который нужно настроить.

| Language(语言) 🦯 |  |
|----------------|--|
| Line Set       |  |
| Exposure       |  |
| AWB            |  |

3. Когда выбран пункт «Cross hair» (перекрестие), нажмите «ОК» или «AE», чтобы включить или выключить центральное перекрестие.

| Cross Hair | OFF | Cross Hair | ON  |
|------------|-----|------------|-----|
| Line       | 1   | Line       | 1   |
| Direction  | OFF | Direction  | OFF |
| Position   | 30  | Position   | 30  |
| Line Color | Red | Line Color | Red |
| Thickness  | 1   | Thickness  | 1   |

4. Когда выбран пункт «Line» (линия), нажмите «ОК» или «АЕ», чтобы выбрать номер линии от 1 до 16.

| Cross Hair | OFF | Cross Hair | OFF |
|------------|-----|------------|-----|
| Line       | 1   | Line       | 16  |
| Direction  | OFF | Direction  | OFF |
| Position   | 30  | Position   | 480 |
| Line Color | Red | Line Color | Red |
| Thickness  | 1   | Thickness  | 1   |

5. Когда выбран пункт «Direction» (направление линии), нажмите «ОК», чтобы выбрать будет ли направление линии горизонтальным, вертикальным или отключено.

| Cross Hair | OFF | Cross Hair | OFF | Cross Hair | OFF |
|------------|-----|------------|-----|------------|-----|
| Line       | 16  | Line       | 16  | Line       | 16  |
| Direction  | OFF | Direction  | V   | Direction  | Н   |
| Position   | 480 | Position   | 480 | Position   | 480 |
| Line Color | Red | Line Color | Red | Line Color | Red |
| Thickness  | 1   | Thickness  | 1   | Thickness  | 1   |

6. Когда выбран пункт «Position» (позиция линии), нажмите «OK» или «AE"», чтобы переместить линию. Долгое нажатие позволяет быстро перемещать линию.

| Cross Hair | OFF |
|------------|-----|
| Line       | 16  |
| Direction  | Н   |
| Position   | 480 |
| Line Color | Red |
| Thickness  | 1   |

7. Когда выбран пункт «Line Color» (цвет линии), нажмите «ОК» или «АЕ», чтобы изменить цвет линии. Доступны четыре цвета: синий, красный, белый, зеленый.

| Cross Hair | OFF |
|------------|-----|
| Line       | 16  |
| Direction  | Н   |
| Position   | 480 |
| Line Color | Red |
| Thickness  | 1   |

8. Когда выбран пункт «Thickness» (толщина линии), нажмите «ОК» или «AE», чтобы изменить толщину линии. Доступны 4 варианта толщины.

| Cross Hair | OFF |
|------------|-----|
| Line       | 16  |
| Direction  | H   |
| Position   | 480 |
| Line Color | Red |
| Thickness  | 1   |

## 2.4. Настройки экспозиции

1. Быстрое отключение автоматической экспозиции: удерживайте клавишу «Mode / AE» для включения или отключения автоматической экспозиции.

2. Нажмите клавишу «MENU», чтобы открыть главное меню, затем переместитесь к пункту «Exposure» (экспозиция) и нажмите «OK», чтобы войти в меню настройки экспозиции. Здесь можно регулировать включение/выключение экспозиции и значение экспозиции через меню. В меню экспозиции используйте клавиши вверх/вниз для выбора параметра «Автоматическая экспозиция» и нажмите «ОК», чтобы включить или выключить автоматическую экспозицию.

| Language(语言) | Exposure    | OFF |
|--------------|-------------|-----|
| Line Set     | One Push AE |     |
| AWB          | EK          | EVO |

3. В меню экспозиции используйте клавиши вверх/вниз для выбора «One push AE» (экспозиция однократным нажатием) и нажмите «OK», чтобы выполнить экспозицию однократным нажатием. Автоматическая экспозиция будет отключена.

| Exposure    | ON  |
|-------------|-----|
| One Push AE |     |
| EV          | EV0 |

5. В меню экспозиции используйте клавиши вверх/вниз для выбора «EV Evo» (значение экспозиции) и нажмите «OK» или «AE», чтобы скорректировать соответствующее значение. Обратите внимание, что корректировка значения экспозиции возможна только при выключенном автоматическом режиме экспозиции.

| Exposure    | ON  |
|-------------|-----|
| One Push AE |     |
| EV          | EVO |

# 2.5. Настройка баланса белого

1. Нажмите клавишу "MENU", чтобы открыть главное меню. Перейдите к опции «AWB» (баланс белого) и нажмите «OK», чтобы войти в меню баланса белого. Используйте клавишу «OK», чтобы включить или выключить автоматический баланс белого.

| Exposure<br>AWR |       | AWB         | OFF |
|-----------------|-------|-------------|-----|
|                 |       | One Push WB |     |
| Enlar           | Calar | Red         | 177 |
| COIOF           | COLOL | Green       | 64  |
| Frequency       | 50Hz  | Blue        | 96  |

2. Нажмите клавишу "MENU", чтобы открыть главное меню. Перейдите к опции «AWB» (баланс белого) и нажмите «OK», чтобы войти в меню баланса белого. Используйте клавишу «вниз», чтобы перейти к опции однократного нажатия баланса белого, и нажмите «OK», чтобы сделать баланс белого. Однократное нажатие баланса белого отключит автоматический баланс белого.

| AWB         | OFF |
|-------------|-----|
| One Push WB |     |
| Red         | 128 |
| Green       | 64  |
| Blue        | 128 |

3. Войдите в меню настройки баланса белого, как показано ниже. После выключения автоматического баланса белого можно настроить значения красного, зеленого и синего каналов. Используйте клавиши «вверх/вниз», чтобы выбрать параметр для настройки. Используйте кнопку «ОК» для увеличения значения и кнопку «АЕ» для уменьшения.

| AWB        | OFF | AWB        | OFF | AWB        | OFF |
|------------|-----|------------|-----|------------|-----|
| One Push V | NB  | One Push V | NB  | One Push V | ŴВ  |
| Red        | 128 | Red        | 129 | Red        | 129 |
| Green      | 64  | Green      | 64  | Green      | 64  |
| Blue       | 128 | Blue       | 128 | Blue       | 128 |

# 2.6. Настройка цвета

1. Нажмите клавишу «MENU», чтобы открыть главное меню, переместитесь к пункту «Color» (цвет) и нажмите «OK», чтобы переключить экран в черно-белый режим. Нажмите «OK» еще раз, чтобы вернуться к цветному режиму.

| Color              | B&W   |
|--------------------|-------|
| Frequency          | 50Hz  |
| Format             | 0     |
| <b>Record Size</b> | 1080P |

# 2.7. Настройки частоты изображения

1. Нажмите клавишу «MENU», чтобы открыть главное меню, Перейдите к опции «Frequency» (частота) и нажмите «ОК», чтобы изменить частоту изображения. Доступны варианты 50 Гц и 60 Гц.

| Color B&W         | Color B&W         |
|-------------------|-------------------|
| Frequency 50Hz    | Frequency 60Hz    |
| Format            | Format            |
| Record Size 1080P | Record Size 1080P |

# 2.8. Настройка формата

1. Нажмите клавишу «MENU», чтобы открыть главное меню, переместитесь к пункту «Format» (фрматирование) и нажмите «ОК». Появится опция форматирования. По умолчанию выбрано «Нет». Используйте клавиши «вверх/вниз» для выбора.

| Frequency 60Hz    |        |
|-------------------|--------|
| Format            | Format |
| Record Size 1080P | Vie    |
| Resolution 48MP   | No     |

# 2.9. Настройки разрешения видео

1. Нажмите клавишу «MENU», чтобы открыть главное меню, перейдите к опции «Record size» (разрешение видео) и нажмите «ОК», чтобы войти в меню разрешения записи.

Используйте клавиши «вверх/вниз», чтобы выбрать нужное разрешение, и нажмите «ОК», чтобы сохранить и вернуться в главное меню.

| Record Size | 1080P | 4K(30fps)    |   |
|-------------|-------|--------------|---|
| Resolution  | 48MP  | 2K7(30fps)   | _ |
| Mirror      | Noml  | 1080P(60fps) | * |
| System      |       | 720P(60fps)  |   |

## 2.10. Настройка разрешения изображения

1. Нажмите клавишу «MENU», чтобы открыть главное меню, перейдите к опции «Resolution» (разрешения изображения) и нажмите «OK», чтобы войти в меню разрешения изображения. Используйте клавиши «вверх/вниз», чтобы выбрать нужное разрешение, и нажмите «OK», чтобы сохранить и вернуться в главное меню.

| Record Size | 1080P  | 48M 8000x6000 * |
|-------------|--------|-----------------|
| Recolution  | APAAD  | 38M 7168x 5376  |
| Resolution  | HOIVIP | 26M 5888x4416   |
| Mirror      | Nomi   | 20M 5120x3840   |
| System      |        | 16M 4608x 3456  |

## 2.11. Настройки зеркального отображения

1. Нажмите клавишу «MENU», чтобы открыть главное меню, перейдите к опции «Mirror» (зеркальное отображение) и нажмите «OK». Отображение станет горизонтальным. Дважды нажмите для вертикального отображения, трижды для инвертированного. Нажмите снова, чтобы вернуться к нормальному отображению.

| Resolution | 48MiP | Resolution | 48MiP |
|------------|-------|------------|-------|
| Mirror     | Noml  | Mirror     | Hor   |
| System     |       | System     |       |
| Monitor    | 16:9  | Monitor    | 16:9  |
| Resolution | 48MiP | Resolution | 48MiP |
| Mirror     | Ver   | Mirror     | lvt   |
| System     |       | System     |       |
| Monitor    | 16:9  | Monitor    | 16:9  |

#### 2.12. Системные настройки

1. Нажмите клавишу «MENU», чтобы открыть главное меню, перейдите к опции «System» (система) и нажмите «OK», чтобы войти в меню системы. Используйте клавиши «вверх/вниз», чтобы выбрать: сброс к заводским настройкам, информацию о системе и информацию о SD-карте.

| Mirror  | Noml |
|---------|------|
| System  |      |
| Monitor | 16:9 |
| Bright  | 3    |

2. При выборе сброса к заводским настройкам появится запрос на подтверждение. Используйте клавиши «вверх/вниз», чтобы выбрать «Да» или «Нет», и нажмите «ОК» для подтверждения.

| Factory Reset | Factory Reset |
|---------------|---------------|
| System Info   | Ya            |
| Card Info     | No            |

3. При выборе информации о системе нажмите «ОК», чтобы отобразить текущую версию программного обеспечения. Нажмите «OK» для возврата, нажмите «MENU» для возврата в главное меню.

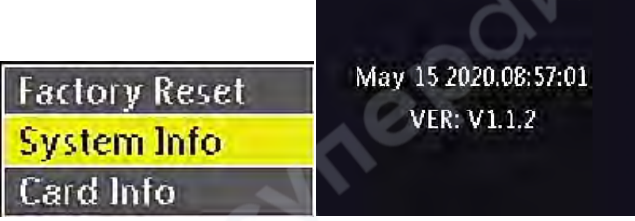

4. При выборе информации о SD-карте нажмите «OK». Отобразится текущая информация о SD-карте. Если SD-карта отсутствует или не обнаружена, будет отображено сообщение об отсутствии SD-карты. Нажмите «OK», чтобы вернуться, или «MENU» чтобы вернуться в главное меню.

|               | CARD INFO      |         |
|---------------|----------------|---------|
| Factory Reset | Name: SD       |         |
| System Info   | Size: 29.99 GB | No Card |
| Card Info     | Free: 29.92 GB |         |

# 2.13. Настройки экрана

1. Нажмите клавишу «MENU», чтобы открыть главное меню. Перейдите к опциям «Monitor» (отображение) и нажмите «OK», чтобы переключиться на 16:10. Нажмите снова, чтобы переключиться на 4:3. Доступны три опции: 16:9, 16:10 и 4:3. Нажмите «OK», чтобы подтвердить выбор. Выберите в зависимости от размера дисплея и желаемого эффекта.

| System   |      | System   | -     | System   |     |
|----------|------|----------|-------|----------|-----|
| Monitor  | 16:9 | Monitor  | 16:10 | Monitor  | 4:3 |
| Bright   | 3    | Bright   | 3     | Bright   | 3   |
| Contrast | 3    | Contrast | 3     | Contrast | 3   |

## 2.14. Настройки яркости

1. Нажмите клавишу «MENU», чтобы открыть главное меню. Перейдите к опции «Bright» (яркость) и нажмите «OK», чтобы увеличить яркость. Нажмите «AE», чтобы уменьшить яркость. Доступны значения яркости от 1 до 5. Выберите в зависимости от необходимого эффекта.

| Bright   | 3 |
|----------|---|
| Contrast | 3 |
| Hue      | 3 |
| Edge     | 3 |

## 2.15. Настройка контрастности

1. Нажмите клавишу «MENU», чтобы открыть главное меню, перейдите к опции «Contrast» (контрастность) и нажмите «OK», чтобы подтвердить увеличение. Уменьшите контрастность с помощью клавиши «AE». Чем выше контрастность, тем больше разница между цветами. Доступны значения от 1 до 5. Выберите в зависимости от необходимого эффекта.

| Bright   | 3 |
|----------|---|
| Contrast | 4 |
| Hue      | 3 |
| Edge     | 3 |

## 2.16. Настройка насыщенности

1. Нажмите клавишу «MENU», чтобы открыть главное меню, перейдите к опции «Hue» (насыщенность) и нажмите «OK», чтобы увеличить, и «AE», чтобы уменьшить насыщенность. Чем выше насыщенность, тем ярче цвета. Выберите в зависимости от необходимого эффекта.

| Bright   | 3 |
|----------|---|
| Contrast | 4 |
| Hue      | 3 |
| Edge     | 3 |

## 2.17. Настройка детализации

1. Нажмите клавишу «MENU», чтобы открыть главное меню. Перейдите к опции «Edge» (детализация) и нажмите «ОК», чтобы увеличить, и «АЕ», чтобы уменьшить детализацию. Чем выше детализация, тем четче изображение. Выберите в зависимости от необходимого эффекта.

| Bright   | 3 |
|----------|---|
| Contrast | 4 |
| Hue      | 3 |
| Edge     | 3 |

## 2.18. Электронное увеличение и уменьшение изображения

1. Когда меню исчезает, нажмите клавишу «вверх», чтобы увеличить изображение. Электронное увеличение отображается слева от изображения, поддерживается 5-кратное увеличение.

2. После электронного увеличения нажмите клавишу «вниз», и изображение будет уменьшено. Текущее электронное увеличение отображается слева от изображения, пока изображение не вернется к исходному размеру.

## 2.19. Переключение между режимами фото и видео

1. По умолчанию камера работает в режиме фото. В этом режиме нажмите «ОК», чтобы сделать снимок.

2. Нажмите клавишу «Mode» для переключения в режим записи. В этом режиме нажмите «OK» для начала записи, нажмите «OK» еще раз для остановки записи.

## 3. Инструкции по использованию пульта дистанционного управления и кнопок

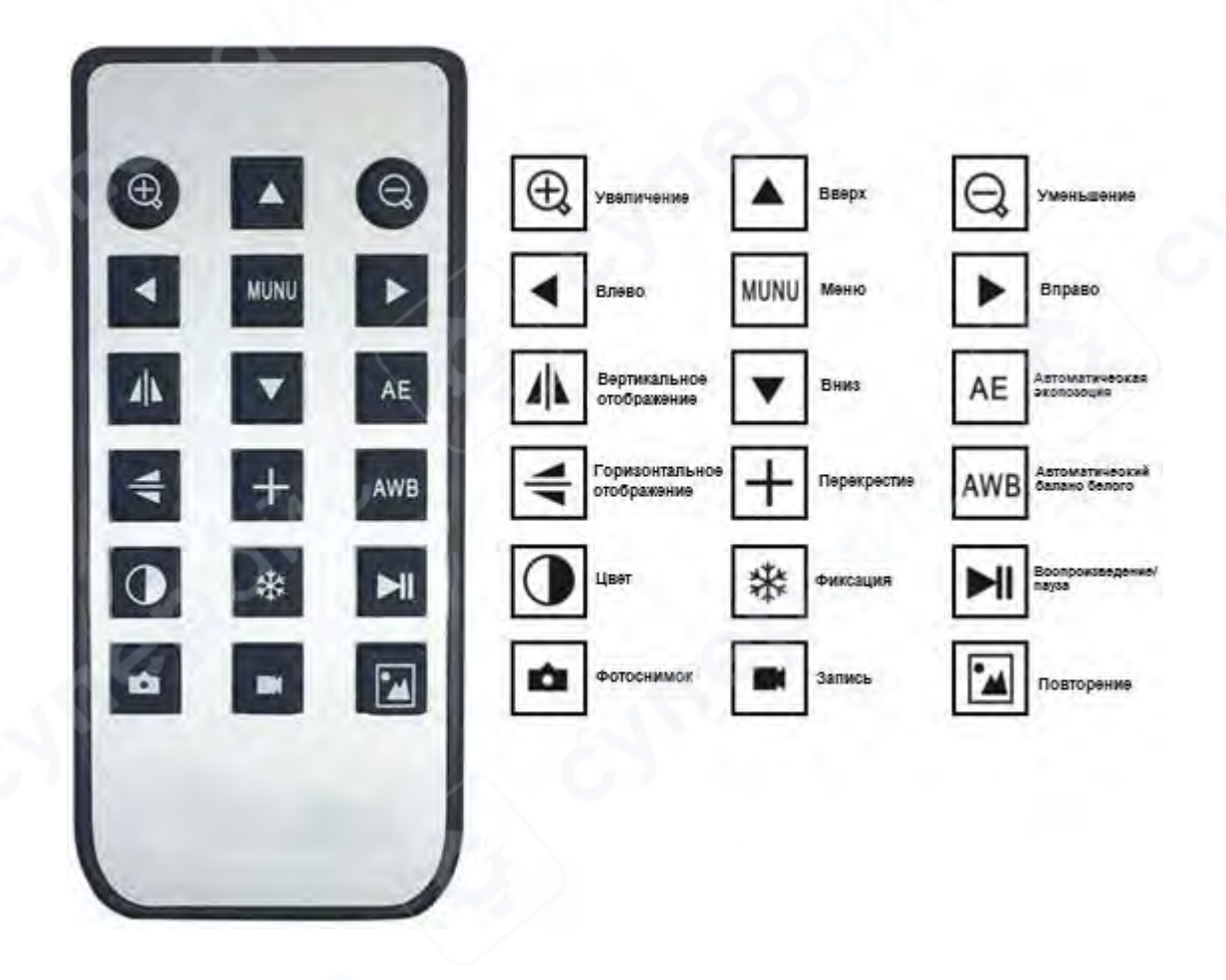